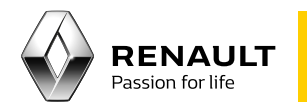

### Media Nav

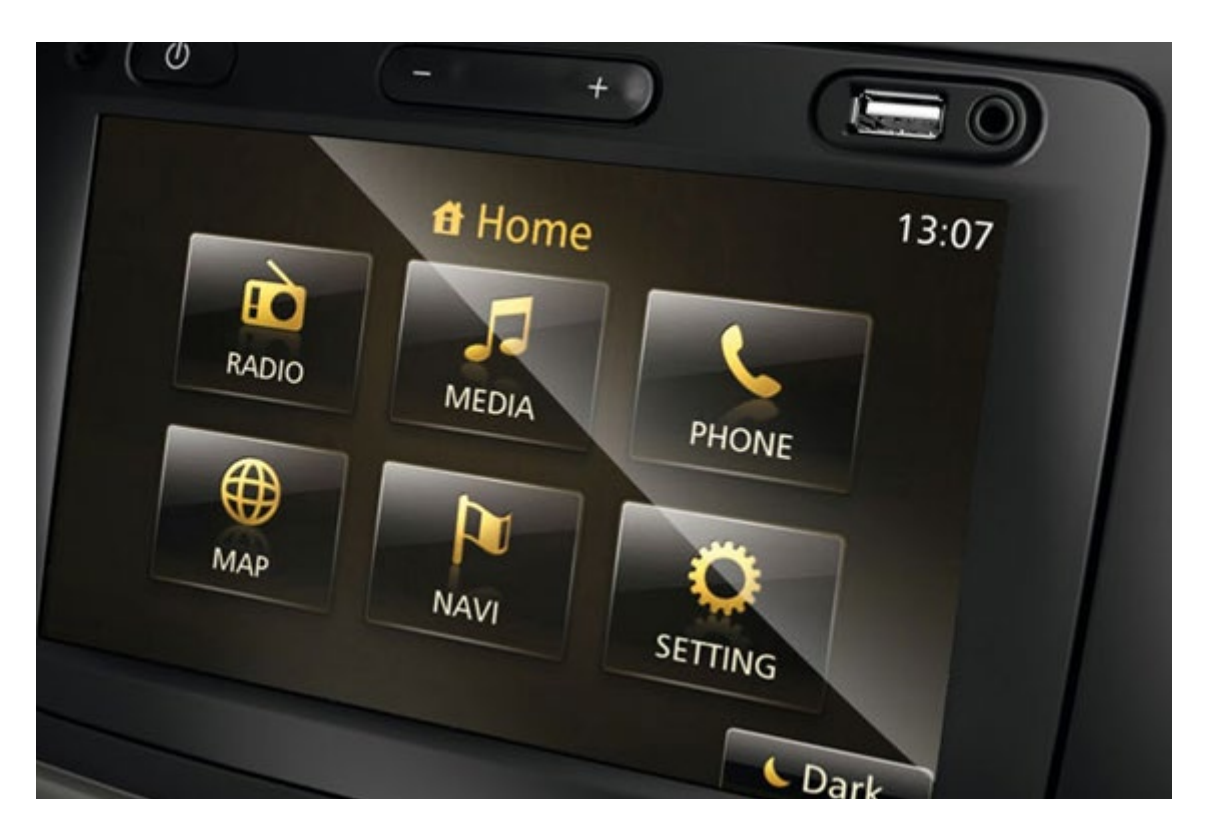

### Actualización de los mapas originales en su Media Nav

### Índice

01 Transferencia de los datos de su Media Nav a una memoria USB

3

5

6

02 Actualización de los mapas

03 Verificación de la actualización de los mapas

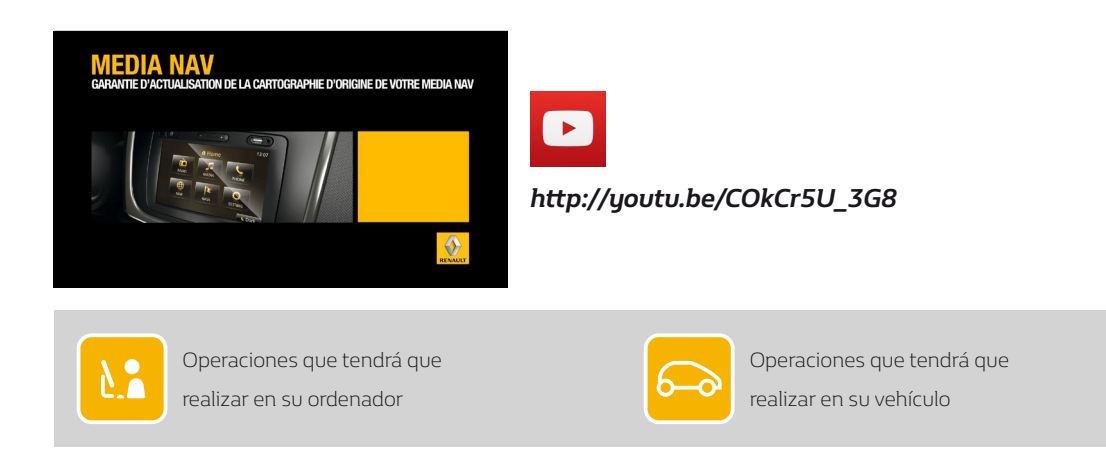

Transferencia de los datos de su Media Nav a una memoria USB

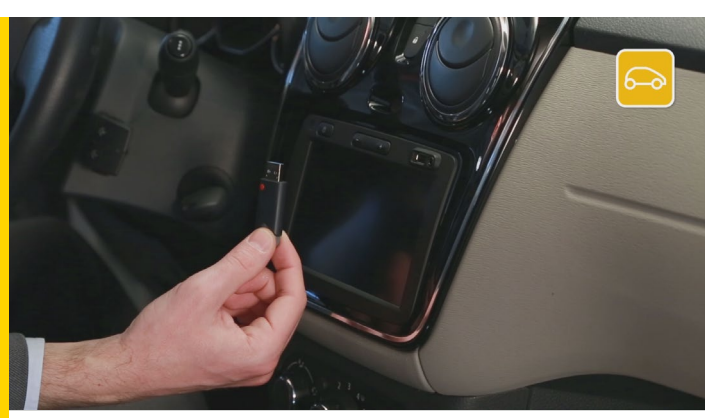

Lo primero que hay que hacer es transferir los datos de su Media Nav a una memoria USB.

Necesitará un dispositivo USB vacío con al menos 4 Gigabytes de memoria.

Inserte la memoria USB en su Media Nav y actívela.

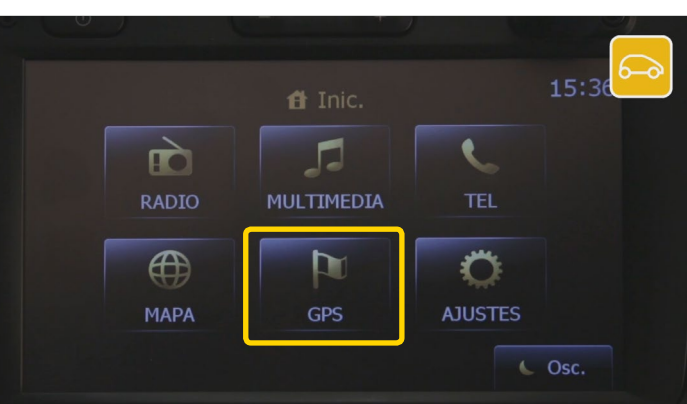

Seleccione "GPS" y, a continuación, lea y acepte las consignas de seguridad.

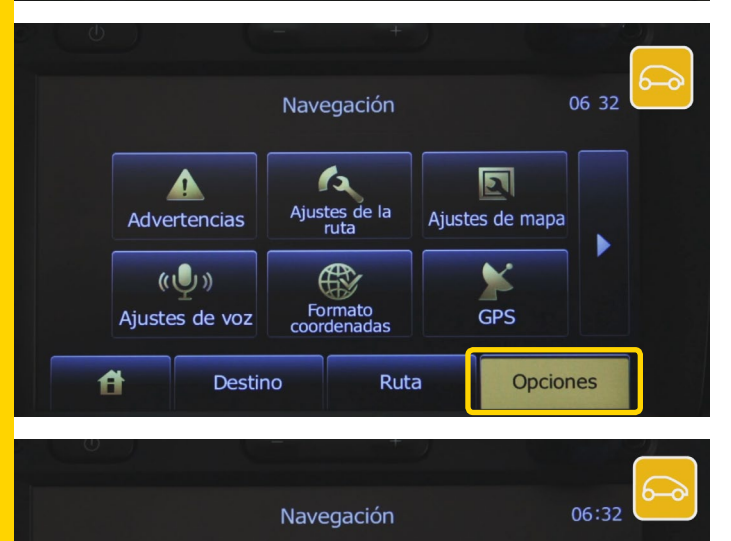

Antes de continuar, compruebe que está en "Opciones".

| Car | nbie de | pagina y | seleccione | "Actualiza | ciones |
|-----|---------|----------|------------|------------|--------|
| de  | mapas". |          |            |            |        |

Ruta

Opciones

153 tualizacion map

Destino

Ĥ

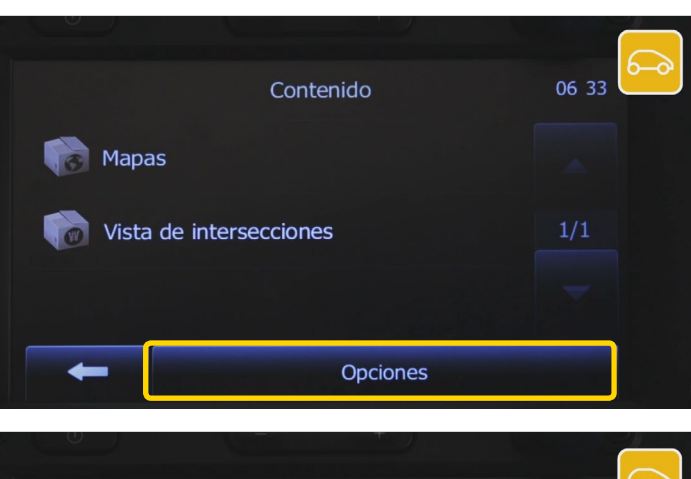

# Contenido 6503

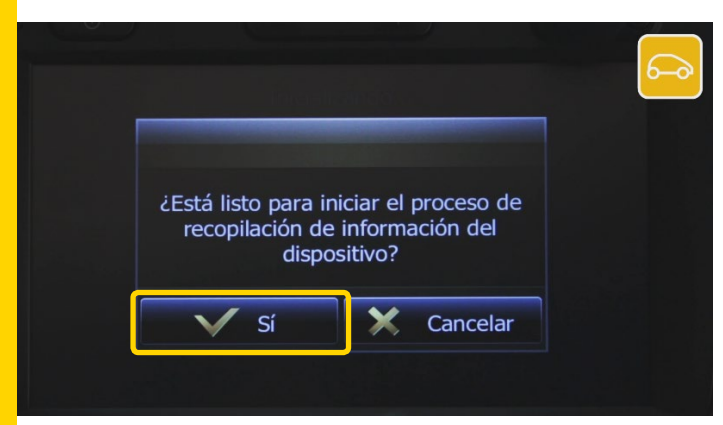

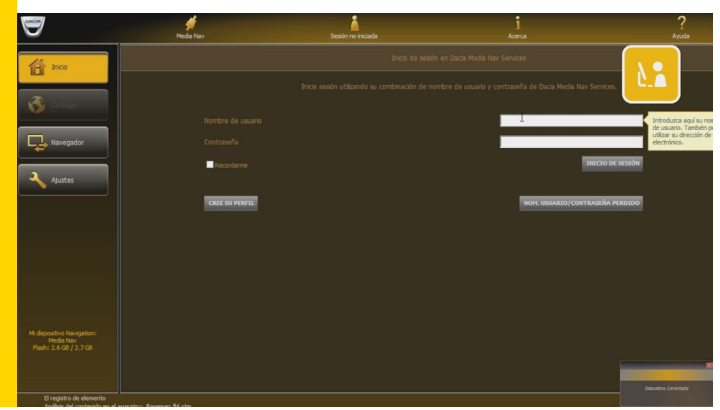

#### Presione en "Opciones".

y elija "Actualizar". Espere unos segundos.

Aparecerá el mensaje "¿Está listo para iniciar el proceso de recopilación de información del dispositivo?". Seleccione "Sí".

Aparecerá el mensaje "Actualizaciones del software" junto a una barra de progreso.

Espere a que finalice la actualización; es fundamental no retirar la memoria USB mientras la actualización está en curso. Una vez completada la actualización, presione en "OK" y retire la memoria USB.

Una vez que haya recuperado los datos de su dispositivo, vuelva a conectarse a aplicación (Toolbox) y le reconocerá su Media Nav.

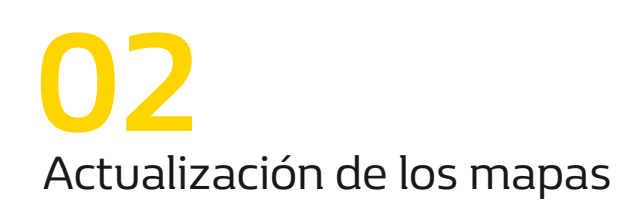

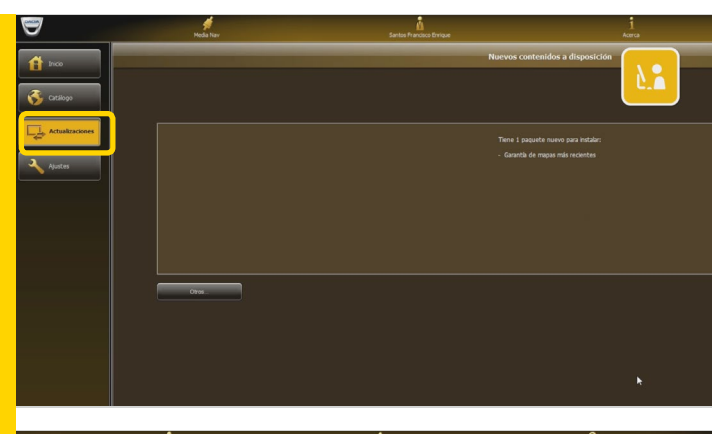

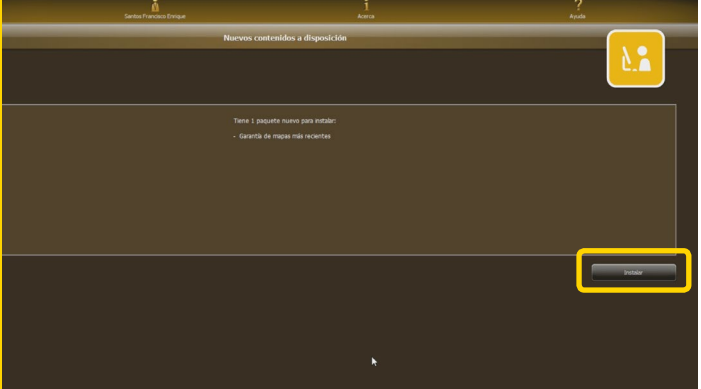

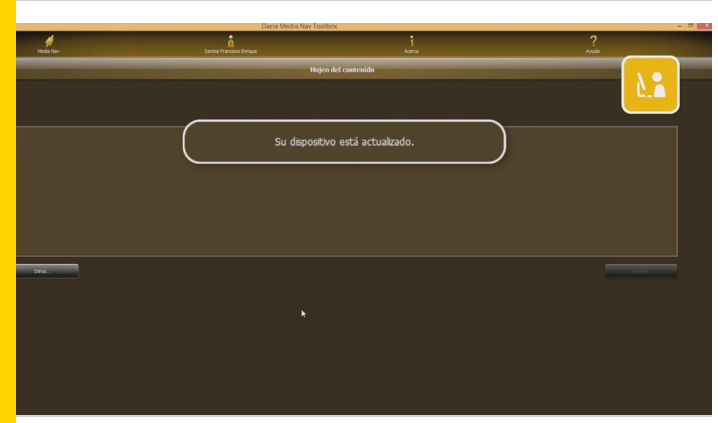

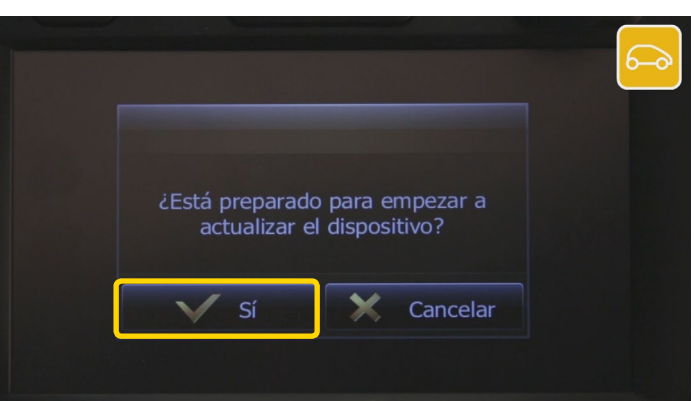

Si su sistema Media Nav está actualizado, podrá acceder al menú "Actualizaciones". Si hay una actualización de mapas disponible, puede descargarla.

Haga clic en "Instalar" para iniciar la descarga. Hay una barra de estado que le indica el progreso de la descarga.

Los mapas grandes pueden tardar bastante en actualizarse, por lo que le sugerimos que se asegure de que su ordenador no entre en modo de suspensión o de ahorro de energía mientras la actualización esté en curso.

Una vez completada la descarga, confirme.

Espere a ver el mensaje "Su dispositivo está actualizado" antes de retirar de forma segura la memoria USB.

A continuación, vuelva a su vehículo, inserte la memoria USB y arranque el motor y el Media Nav.

Le recomendamos que mantenga el motor en marcha durante la operación.

Su Media Nav le preguntará automáticamente si desea instalar la actualización. Para iniciar la actualización, siga las instrucciones en pantalla.

Su actualización se ha instalado correctamente.

## 03 Verificación de la actualización de los mapas

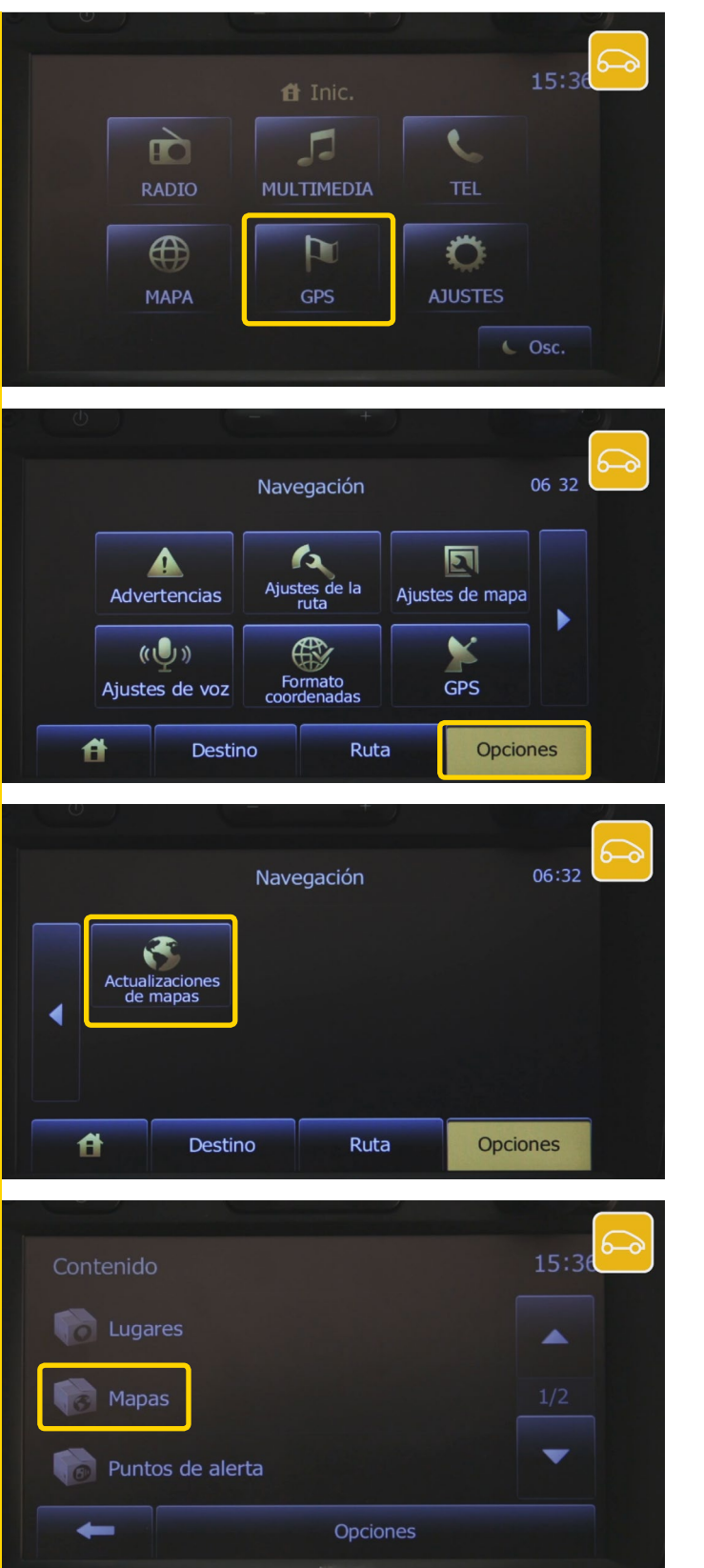

Una vez completada la actualización, podrá comprobar si la instalación funciona correctamente.

En la pantalla principal, presione en "GPS" y, a continuación, lea y acepte las consignas de seguridad.

A continuación, seleccione "Opciones"

seguido de "Actualizaciones de mapas"

y, finalmente, "Mapas". Verá el mapa que ha descargado.